## تالوحملا ىلع 802.1X ذفنملا ةقداصم نيوكت Cisco 200/300 Series ةرادملا

فدەلا

نم ةرادملا تالوحملا ىلع 801.1X ذفنملا ةقداصم حرش وه دنتسملا اذه نم فدهلا .ذفنم لكل 802.1X تاملعم نيوكت 802.1X ذفنملا ةقداصم حيتت 200/300 ةلسلسلا ةكبش سراحك لمعت لوصو ةطقن وأ لوحم وه قدصملا .ةيوه ةحص بلطي نأ ءانيم تاعد ىتح RADIUS مداخ ىلا ةقداصملا لىاسر هيجوت ةداعاب قدصملا موقي .نيبلاطملل .اهلابقتساو تامولعملا لاسرا كنكميو ذفنملا ةقداصم نكمي

## قيبطتلل ةلباقلا ةزهجألا

SF/SG 300 Series و SF/SG 200 ةرادملا تالوحملا

جماربلا رادصإ

•1.3.0.62

ذفنملا ةقداصم نيوكت

< نيمأتلا رتخاو بيولا نيوكتل ةدعاسملا ةادألا ىلإ لوخدلا ليجستب مق .1 ةوطخلا :ذفنملا ةقداصم ةحفص رهظت .ذفنملا ةقداصم < 802.1x

| P                         | Port Authentication |            |        |                         |                          |               |                          |                                |                            |                        |                          |                 |
|---------------------------|---------------------|------------|--------|-------------------------|--------------------------|---------------|--------------------------|--------------------------------|----------------------------|------------------------|--------------------------|-----------------|
| Port Authentication Table |                     |            |        |                         |                          |               |                          |                                |                            |                        |                          |                 |
|                           | Entry No.           | Port Use   | r Name | Current<br>Port Control | RADIUS<br>VLAN Assignmen | Guest<br>VLAN | Authentication<br>Method | n Periodic<br>Reauthentication | Reauthentication<br>Period | Authenticator<br>State | Time Range<br>Name State | Quiet<br>Period |
| 0                         |                     |            |        | Authorized              | Disabled                 | Disabled      | 802.1x Only              | Disabled                       |                            | Force Authorized       | Inactive                 |                 |
| С                         | 2                   | FE2        | 1      | N/A                     | Disabled                 | Disabled      | 802.1x Only              | Disabled                       | 3600                       | Initialize             | Inactive                 | 60              |
| С                         | ) 3                 | FE3        | 1      | NIA                     | Disabled                 | Disabled      | 802.1x Only              | Disabled                       | 3600                       | Initialize             | Inactive                 | 60              |
| С                         | ) 4                 | FE4        | 1      | N/A                     | Disabled                 | Disabled      | 802.1x Only              | Disabled                       | 3600                       | Initialize             | Inactive                 | 60              |
| С                         | 5                   | FE5        | 1      | N/A                     | Disabled                 | Disabled      | 802.1x Only              | Disabled                       | 3600                       | Initialize             | Inactive                 | 60              |
| С                         | 6                   | FE6        |        | NIA                     | Disabled                 | Disabled      | 802.1x Only              | Disabled                       | 3600                       | Initialize             | Inactive                 | 60              |
| C                         | 7                   | FE7        | 1      | N/A                     | Disabled                 | Disabled      | 802.1x Only              | Disabled                       | 3600                       | Initialize             | Inactive                 | 60              |
| С                         | 8                   | FE8        |        | N/A                     | Disabled                 | Disabled      | 802.1x Only              | Disabled                       | 3600                       | Initialize             | Inactive                 | 60              |
| С                         | 9                   | FE9        |        | N/A                     | Disabled                 | Disabled      | 802.1x Only              | Disabled                       | 3600                       | Initialize             | Inactive                 | 60              |
| С                         | 10                  | FE1        | 1      | N/A                     | Disabled                 | Disabled      | 802.1x Only              | Disabled                       | 3600                       | Initialize             | Inactive                 | 60              |
|                           | Cop                 | y Settings | _      | Edit                    | -                        |               |                          |                                |                            |                        |                          |                 |

.ررحي نأ ديرت تنأ ءانيملا ىلإ لثامي نأ رز ةعاذإلا تقطقط .2 ةوطخلا

.ذفنملا ةقداصم ريرحت ةذفان رهظي .ريرحت قوف رقنا .3 ةوطخلا

| Interface:                   | Port FE1 🗸                                                                     |                                               |
|------------------------------|--------------------------------------------------------------------------------|-----------------------------------------------|
| User Name:                   |                                                                                |                                               |
| Current Port Control:        | Authorized                                                                     |                                               |
| Administrative Port Control: | <ul> <li>Force Unauthorized</li> <li>Auto</li> <li>Force Authorized</li> </ul> |                                               |
| RADIUS VLAN Assignment       | Enable                                                                         |                                               |
| Guest VLAN:                  | Enable                                                                         |                                               |
| Authentication Method:       | <ul> <li>802.1x Only</li> <li>MAC Only</li> <li>802.1x and MAC</li> </ul>      |                                               |
| Periodic Reauthentication:   | Enable                                                                         |                                               |
| Reauthentication Period:     | 3000                                                                           | sec. (Range: 300 - 4294967295, Default: 3600) |
| Reauthenticate Now:          |                                                                                |                                               |
| Authenticator State:         | Force Authorized                                                               |                                               |
| Time Range:                  | Enable                                                                         |                                               |
| Time Range Name:             | Edit                                                                           |                                               |
| 🜣 Quiet Period:              | 100                                                                            | sec. (Range: 0 - 65535, Default: 60)          |
| Resending EAP:               | 200                                                                            | sec. (Range: 30 - 65535, Default: 30)         |
| Max EAP Requests:            | 5                                                                              | (Range: 1 - 10, Default: 2)                   |
| Supplicant Timeout:          | 50                                                                             | sec. (Range: 1 - 65535, Default: 30)          |
| Server Timeout:              | 15                                                                             | sec. (Range: 1 - 65535, Default: 30)          |
| Termination Cause:           | Not terminated yet                                                             |                                               |
| Apply Close                  |                                                                                |                                               |

ذفنملا مدختسم مسا مدختسملا مسا لقح ضرعي.

ذفنملاا ناك اذإ .ةيلاجلا ذفنملاا ةلاح يلاجلا ذفنملاا يف مكحتلا لقح ضرعي :ةظحالم يف مكحتلا نأ وأ هتقداصم متت مل امإ ذفنملا نأ ينعي اذهف ،اهب حرصم ريغ ةلاح يف يف ذفنملا ناك اذإ ،ىرخأ ةيحان نم .هب حرصم ريغ ضرف ىلع هنييعت مت يرادإلا ذفنملا مت ذفنملا يف يرادإلا مكحتلا نأ وأ هيلع قدصم امإ ذفنملا نأ ينعي اذهف ،ضوفم ةلاح .لوخملا ضرف ىلع هنييعت

ةحاتملا ويدارلا رارزأ دحأ قوف رقنا ،يرادإلا ذفنملا يف مكحتلا لقح يف .4 ةوطخلا :ذفنملا ضيوفت ةلاح ديدحتل حرصم ريغ ةلاح ىلاٍ ةراتخملا ةەجاولا لقنب رايخلا اذه موقي — ەب حرصم ريغ ضرف · .ةەجاولاب لصتملا ليمعلل ةقداصم لوحملا رفوي ال ،ةلاحلا ەذە يف .اەب

.ةراتخملا ةەجاولا ىلع ضيوفتلاو ةقداصملا نيكمت ىلع رايخلا اذە لمعي — يئاقلت <sup>.</sup> ،ررقيو ةەجاولاب نيلصتملا ءالمعلل 802.1X ةقداصم لوحملا رفوي ،ةلاحلا ەذە يف وأ ەتقداصم تمت دق ليمعلا ناك اذا ام ،ليمعلا عم ةقداصملا تامولعم لدابت ىلع ءانب ."ەب حرصم ريغ" وأ "ەب حرصم" ةلاحلا ىلإ ةەجاولا لقنيو ،ەتقداصم متت مل

ةقداصم نود "ەب حرصم" ىلع ةەجاولا نييعت ىلع رايخلا اذە لمعي — ليوختلا ضرف · .ليمعلا

مادختسال enable رايتخالاا ةناخ ددح ،فيضلا VLAN ةكبش لقح يف (يرايتخإ) .5 ةوطخلا .ةدمتعملا ريغ ذفانملل فيضلا VLAN ةكبش

ةقداصمل ةحاتملا رايتخالا رارزأ دحأ ىلع رقنا ،ةقداصملا ةقيرط لقح يف .6 ةوطخلا :يه تارايخلا .ذفنملا

.ذفنملا ىلع طقف 802.1X ةقداصم ءارجإ متي — طقف 802.1X رايعم $\cdot$ 

نكمي .ذفنملاا ىلع طقف MAC ىلإ ةدنتسملا ةقداصملا ءارجإ متي — طقف MAC . .دحاو ذفنم ىلع MAC ىلع ةمئاق طقف تاقداصم 8 ءارجإ

 $\cdot$  802.1X و MAC الافنملا  $\pm$  الجإ متي - MAC و 802.1X .

ةقداصملا نيكمتل enable رايتخالا ةناخ ددح ،ةيرودلا ةقداصملا ةداعإ لقح يف .7 ةوطخلا .ةقداصملا ةداعإ ةرتف ةميق ىلإ ادانتسا ذفنملل ةيرودلا

.ذفنملا ةقداصم ةداعإل يناوثلاب تقولا لخدأ ،ةقداصملا ةداعإ ةرتف لقح يف .8 ةوطخلا

روفلا ىلع ذفنملا ةقداصم ةداعإل نآلا ةقداصملا ةداعإ رايتخالا ةناخ ددح .9 ةوطخلا.

ةقداصملل ةيلاحلا ةلاحلا قدصملا ةلاح لقح ضرعي :ةظحالم.

،لوحملا ىلع ذفنملا ىلا ةدنتسملا ةقداصملا نيكمت مت اذإ (يرايتخإ) .10 ةوطخلا ،ينمزلا قاطنلا لقح يف .ينمزلا قاطنلا مساو ينمزلا قاطنلا يلقح نيكمت متيسف نيكمت ةلاح يف مادختسالل ذفنملا ليوخت هيف متي يذلا (يناوثلاب) تقولا لخدأ يذلا فيرعتلا فلم رتخأ ،ينمزلا قاطنلا مسال ةلدسنملا ةمئاقلا يف .802.1X ليوخت .ينمزلا قاطنلا فرعي

ةمات ةلااح يف لوحملا هيف لـظي يذلا تقولا لخدأ ،"ةئداهلا ةرتفلا" لقح يف 11 ةوطخلا

ال لوحملا نأ ينعي اذهف ،ءوده ةلاح يف لوحملا نوكي امدنع .ةقداصملا لدابت لشف دعب ليمعلا نم ةديدجلا ةقداصملا تابلطل تصني

ەرظتني يذلا تقولا لخدأ ،(عسوتملا ةقداصملا لوكوتورب) EAP لقح يف .12 ةوطخلا .بلط لاسرا ةداعا لبق بلاط نم ةباجتسا ةلاسرل لوحملا

EAP تابلط ددعل ىصقألاا دحلا لخدأ ،EAP تابلطل ىصقألاا دحلا لقح يف .13 ةوطخلا تامولعم لدابت رفوي 802.1X يف مدختسي ةقداصم بولسأ وه EAP .اهلاسرا نكمي يتلا ليمعلا ىلإ EAP بلط لاسرا متي ،ةلاحلا هذه يف .ليمعلاو لوحملا نيب ةقداصملا يف .اهتقباطمو ةقداصملا تامولعمل ةباجتسالا ليمعلا ىلع نيعتي مث .ةقداصملل داعملا RAP ةميق ىلإ ادانتسا رخآ EAP بلط نييعت متي ،ليمعلا ةباجتسا مدع ةلاح .ةقداصملا ةيلمع ليغشت قداع متيو اهقيسنت

ةءاتسم EAP تابلط هيف نوكت يذلا تقولا لخدأ ،"يقلتملا ةلەم" لقح يف .14 ةوطخلا .بلاطملل

ةرم ابلط لوحملا لسري نأ لبق يضقنملا تقولا لخدأ ،مداخلا ةلەم لقح يف .15 ةوطخلا .RADIUS مداخ ىلإ ىرخأ

.ذفنملا ةقداصم لشف بابسأ ءاهنإلا ببس لقح ضرعي

.كب صاخلا نيوكتلا ظفحل قيبطت قوف رقنا .16 ةوطخلا

ةددعتم تاهجاو ىلع ةهجاو نيوكت قيبطت

ذفانم ىلع ام ذفنمل 802.1X ةقداصم نيوكت قيبطت ةيفيك مسقلا اذه حرشي .ةددعتم

< نيمأتلا رتخاو بيولا نيوكتل ةدعاسملا ةادألا ىلإ لوخدلا ليجستب مق .1 ةوطخلا :ذفنملا ةقداصم ةحفص رەظت .ذفنملا ةقداصم < 802.1x

| F | Port Authentication Table |       |           |                         |                           |          |                          |                              |                            |                        |                          |       |  |
|---|---------------------------|-------|-----------|-------------------------|---------------------------|----------|--------------------------|------------------------------|----------------------------|------------------------|--------------------------|-------|--|
| Γ | Entry No.                 | Port  | User Name | Current<br>Port Control | RADIUS<br>VLAN Assignment | Guest    | Authentication<br>Method | Periodic<br>Reauthentication | Reauthentication<br>Period | Authenticator<br>State | Time Range<br>Name State | Quiet |  |
| • |                           |       |           |                         | Disabled                  |          | 802.1x Only              |                              |                            |                        | Inactive                 |       |  |
| C | ) 2                       | FE2   |           | NIA                     | Disabled                  | Disabled | 802.1x Only              | Disabled                     | 3600                       | Initialize             | Inactive                 | 60    |  |
| C | ) 3                       | FE3   |           | NIA                     | Disabled                  | Disabled | 802.1x Only              | Disabled                     | 3600                       | Initialize             | Inactive                 | 60    |  |
| C | ) 4                       | FE4   |           | NIA                     | Disabled                  | Disabled | 802.1x Only              | Disabled                     | 3600                       | Initialize             | Inactive                 | 60    |  |
| C | ) 5                       | FE5   |           | NIA                     | Disabled                  | Disabled | 802.1x Only              | Disabled                     | 3600                       | Initialize             | Inactive                 | 60    |  |
| C | ) 6                       | FE6   |           | NIA                     | Disabled                  | Disabled | 802.1x Only              | Disabled                     | 3600                       | Initialize             | Inactive                 | 60    |  |
| C | ) 7                       | FE7   |           | NIA                     | Disabled                  | Disabled | 802.1x Only              | Disabled                     | 3600                       | Initialize             | Inactive                 | 60    |  |
| C | ) 8                       | FE8   |           | NIA                     | Disabled                  | Disabled | 802.1x Only              | Disabled                     | 3600                       | Initialize             | Inactive                 | 60    |  |
| C | ) 9                       | FE9   |           | NIA                     | Disabled                  | Disabled | 802.1x Only              | Disabled                     | 3600                       | Initialize             | Inactive                 | 60    |  |
| C | ) 10                      | FE1   | I         | NIA                     | Disabled                  | Disabled | 802.1x Only              | Disabled                     | 3600                       | Initialize             | Inactive                 | 60    |  |
| E | Copy                      | Setti | ngs       | Edit                    |                           |          |                          |                              |                            |                        |                          |       |  |

تاهجاو ىلع ةقداصملا نيوكت قيبطت ديرت يتلا ةهجاولل رايخلا رز ىلع رقنا .2 ةوطخلا .ةددعتم

.خسنلا تادادعا ةذفان رەظي .تادادعإلا خسن ىلع رقنا .3 ةوطخلا

| Copy configuration from entr | Copy configuration from entry 1 (GE1) |  |  |  |  |  |  |  |  |
|------------------------------|---------------------------------------|--|--|--|--|--|--|--|--|
| to: 5-10                     | (Example: 1,3,5-10 or: GE1,GE3-GE5)   |  |  |  |  |  |  |  |  |
| Apply Close                  |                                       |  |  |  |  |  |  |  |  |

ةراتخملا ةمجاولا نيوكت قيبطت ديرت يتلا تامجاولا قاطن لخدأ ،"ىلإ لقح يف .4 ةوطخلا لك لاخدا كنكمي .لاخداك تامجاولا مسا وأ ةمجاولا ماقرأ مادختسإ كنكمي .2 ةوطخلا يف وأ (GE5 وأ GE3 وأ GE1 وأ 5 وأ 3 وأ 1 :لاثملا ليبس ىلع) ةلصافب ةلوصفم ةمجاو .(GE5 وأ GE1-GE5 وأ 5-1 :لاثملا ليبس ىلع) تامجاولا نم قاطن لاخدا كنكمي

.كب صاخلا نيوكتلا ظفحل قيبطت قوف رقنا .5 ةوطخلا

نيوكتلا دعب اهؤارجإ مت يتلا تارييغتلا هاندأ ةروصلا حضوت.

| Ρ | Port Authentication       |      |           |              |     |              |          |                |                  |                  |                  |            |        |
|---|---------------------------|------|-----------|--------------|-----|--------------|----------|----------------|------------------|------------------|------------------|------------|--------|
| - | Port Authentication Table |      |           |              |     |              |          |                |                  |                  |                  |            |        |
| Г | Entry No.                 | Port | User Name | Current      |     | RADIUS       | Guest    | Authentication | Periodic         | Reauthentication | Authenticator    | Time Range | Quiet  |
|   |                           |      |           | Port Control | VLA | N Assignment | VLAN     | Method         | Reauthentication | Period           | State            | Name State | Period |
| C | ) 1                       | FE1  |           | Authorized   |     | Disabled     | Disabled | 802.1x Only    | Enabled          | 3000             | Force Authorized | i Inactive | 100    |
| C | ) 2                       | FE2  |           | NIA          |     | Disabled     | Disabled | 802.1x Only    | Disabled         | 3600             | Initialize       | Inactive   | 60     |
| C | ) 3                       | FE3  |           | NIA          |     | Disabled     | Disabled | 802.1x Only    | Disabled         | 3600             | Initialize       | Inactive   | 60     |
| C | ) 4                       | FE4  |           | NIA          |     | Disabled     | Disabled | 802.1x Only    | Disabled         | 3600             | Initialize       | Inactive   | 60     |
| C | ) 5                       | FE5  |           | NIA          |     | Disabled     | Disabled | 802.1x Only    | Enabled          | 3000             | Initialize       | Inactive   | 100    |
| C | ) 6                       | FE6  |           | NIA          |     | Disabled     | Disabled | 802.1x Only    | Enabled          | 3000             | Initialize       | Inactive   | 100    |
| C | ) 7                       | FE7  |           | N/A          |     | Disabled     | Disabled | 802.1x Only    | Enabled          | 3000             | Initialize       | Inactive   | 100    |
| C | ) 8                       | FE8  |           | NIA          |     | Disabled     | Disabled | 802.1x Only    | Enabled          | 3000             | Initialize       | Inactive   | 100    |
| C | ) 9                       | FE9  |           | N/A          |     | Disabled     | Disabled | 802.1x Only    | Enabled          | 3000             | Initialize       | Inactive   | 100    |
| C | ) 10                      | FE1  |           | NIA          |     | Disabled     | Disabled | 802.1x Only    | Enabled          | 3000             | Initialize       | Inactive   | 100    |
| C | Copy                      | Sett | ings      | Edit.        |     |              |          |                |                  |                  |                  |            |        |

ةمجرتاا مذه لوح

تمجرت Cisco تايان تايانق تال نم قعومجم مادختساب دنتسمل اذه Cisco تمجرت ملاعل العامي عيمج يف نيم دختسمل لمعد يوتحم ميدقت لقيرشبل و امك ققيقد نوكت نل قيل قمجرت لضفاً نأ قظعالم يجرُي .قصاخل امهتغلب Cisco ياخت .فرتحم مجرتم اممدقي يتل القيفارت عال قمجرت اعم ل احل اوه يل إ أم اد عوجرل اب يصوُتو تامجرت الاذة ققد نع اهتي لوئسم Systems الما يا إ أم الا عنه يل الان الانتيام الال الانتيال الانت الما